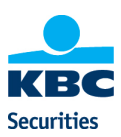

# Quick Start Guide KBC Securities Trader

# Welkom!

Deze handleiding laat u kennismaken met de belangrijkste functies en mogelijkheden van KBC Securities Trader. Wenst u gedetailleerdere informatie over een venster, druk dan op F1 voor hulp of klik op de rechtermuisknop en selecteer "Help". Deze handleiding en de hulpbestanden werden geüpdatet voor nieuwe versies. Hebt u nog vragen, selecteer dan **Help|Mail** to **Support** via het hoofdmenu.

## Contact

Voor functionele vragen of technische problemen kunt u contact opnemen met de KBC Securities Trader Helpdesk.

E-mail: kbcstradersupport@kbcsecurities.be

Tel: 02/429.99.99

## Inhoudsopgave

| 1.  | Opstarten                                       | 2 |
|-----|-------------------------------------------------|---|
| 2.  | Werkruimte en mappen                            | 2 |
|     | Een pagina toevoegen                            | 2 |
|     | De werkruimte bewaren                           | 2 |
|     | Werkruimte aanmaken                             | 2 |
| 3.  | Hoofdmenu                                       | 3 |
| 4.  | Noteringsvenster                                | 3 |
| 5.  | Samengestelde vensters                          | 4 |
|     | De samengestelde lijst bewaren                  | 4 |
|     | Geavanceerd zoeken                              | 4 |
|     | Instrumenten wissen                             | 4 |
|     | Instrumenten naar boven/beneden verplaatsen     | 4 |
|     | Kolommen verplaatsen, sorteren of wijzigen      | 4 |
| 6.  | Trading                                         | 4 |
| 7.  | Nieuws                                          | 5 |
|     | Hoofdnieuwsvenster                              | 5 |
|     | Nieuws met betrekking tot een symbool           | 5 |
| 8.  | Grafieken                                       | 5 |
|     | Intradaygrafieken                               | 5 |
|     | Historische grafieken                           | 5 |
|     | Technische analyses                             | 5 |
| 9.  | Portefeuillemodule                              | 6 |
|     | Trades, Open posities en gesloten posities      | 6 |
|     | Activa handmatig toevoegen                      | 6 |
|     | Automatisch activa toevoegen via de orderinvoer | 6 |
|     | Grafiek                                         | 6 |
| 10. | Optiecalculator                                 | 6 |
| 11. | Waarschuwingssignalen                           | 6 |
| 12. | Browser                                         | 6 |
| 13. | Trade ticker                                    | 6 |
| 14. | Vensters met elkaar verbinden                   | 7 |
| 15. | Export van gegevens en DDE-koppelingen          | 7 |
| 16. | Support                                         | 7 |
| 17. | KBC Securities mTrader                          | 7 |

# 1. Opstarten

Om de applicatie te starten, dubbelklikt u op het pictogram op uw bureaublad of drukt u op de "Start"-knop en selecteert u **Programs|The Online Trader|KBC Securities Trader**.

#### Inlogvenster

De eerste keer dat u de applicatie start, verschijnt er een inlogvenster, "Setup" genaamd. Voer uw provideridentificatie (of "0" wanneer u die niet kent), uw gebruikersnaam en uw wachtwoord in en druk vervolgens op "OK". Deze informatie is vereist om de applicatie en de informatie over de marktgegevens op te laden (merk op dat er een aparte login is voor trading).

#### Werkruimte aanmaken

Wanneer u de applicatie voor het eerst start, verschijnt er een dialoogvenster waarin u gevraagd wordt of u een automatische werkruimte\* wilt aanmaken. Wanneer u die vraag met "Yes" beantwoordt, wordt een standaardwerkruimte\*\* met noteringen, nieuws, grafieken en een tickertape aangemaakt. Merk op dat de automatische werkruimte uit diverse pagina's bestaat (zie hoofdstuk 2).

# 2. Werkruimte en mappen

Een werkruimte bevat verschillende vensters met marktgegevens en functies die zijn afgestemd op uw persoonlijke behoeften. Een werkruimte kan verschillende pagina's bevatten. U kunt om het even wanneer andere vensters met marktgegevens, nieuwe vensters, grafieken enz. toevoegen en kleuren, lettertypes en vensterformaten aanpassen. Bewaar uw geïndividualiseerde werkruimte zoals wordt beschreven in hoofdstuk 2.2.

Opgelet! Houd er rekening mee dat elk venster dat u opent, meer bandbreedte van uw internetverbinding in beslag neemt.

Intradaygrafieken met een gedetailleerde resolutie, die de langst beschikbare periode tonen ("All"), behoren tot de zwaarste vensters die tijdens het opstarten geladen moeten worden. Om die reden zou u een kortere periode (bijvoorbeeld 10 dagen) of een lagere resolutie (bijvoorbeeld een kwart) moeten overwegen, wanneer uw **standaardwerkruimte** zeer veel intradaygrafieken bevat.

#### Meerdere pagina's

In de linkerbenedenhoek van uw werkruimte worden verschillende pagina's weergegeven. De pagina's werken een beetje zoals spreadsheets in Microsoft Excel. Wanneer u de werkruimte bewaart, worden alle pagina's in het werkruimtebestand opgeslagen. Om tussen de pagina's te switchen, gebruikt u de muis of drukt u op het toetsenbord op de toetsen "Alt"+1, "Alt"+2 enz.

#### Een pagina toevoegen

Om een pagina toe te voegen, klikt u met de rechtermuisknop op de paginaknop en selecteert u "Add page". Let erop dat u tussen twee pagina's geen pagina's kunt verwijderen; alleen de uiterst rechtse pagina kan worden verwijderd. De pagina moet worden leeggemaakt voordat ze verwijderd kan worden.

#### De werkruimte bewaren

Om de werkruimte te bewaren, selecteert u File|Save Workspace as Default, of File|Save Workspace as... De standaardwerkruimte is de werkruimte die automatisch zal worden geladen wanneer u de applicatie de volgende keer opent.

#### Werkruimte aanmaken

U kunt om het even wanneer terugkeren naar de standaardwerkruimte die de applicatie voor u heeft aangemaakt. Kies File|Create Workspace via het hoofdmenu.

Een "werkruimte" is uw werkscherm dat uit verschillende vensters met marktgegevens en functies bestaat.
De automatisch aangemaakte werkruimte controleert de marktgegevensvergunning van uw gebruikersaccount en uw computerinstellingen om de werkruimte aan te maken. Als de regionale instellingen Duitsland als uw locatie aangeven en u toegelaten bent tot de Xetra-markt, zal de werkruimte aangemaakt worden met de Xetra-markt als de hoofdmarkt op de eerste pagina.

# 3. Hoofdmenu

Het hoofdmenu bevindt zich in de balk bovenaan. Er zijn zeven menuopties; "File", "Edit", "View", "Tools", "Window", "Help" en één optie die met het actieve venster is verbonden. De belangrijkste functies vindt u onder de menuoptie **File**|**New** of door gewoon direct op het "**New**"-pictogram in de pictogrammenbalk te klikken:

"Market" - opent een vooraf gedefinieerd marktvenster met aandelen, opties, grondstoffen, valuta enz.

"Composite" - opent een marktvenster dat een mix van instrumenten uit verschillende markten kan bevatten.

"News" - opent een nieuwsvenster met één of meerdere nieuwsbronnen.

"Chart" - opent een selectievenster om een historische of intradaygrafiek te openen.

"Broker Statistics" - opent een geavanceerde module voor makelaarsstatistieken met realtime en historische makelaarsgegevens.

"Trade Ticker"- opent een verticale of horizontale tickertape die de noteringen uit de geselecteerde bronnen weergeeft. "Order entry" - opent uw tradingvenster.

"Basket trading" - opent een venster om baskets te registreren.

"Browser" - opent een browservenster als onderdeel van de applicatie.

"Portfolio" - opent een portefeuillemodule waarmee u uw transacties en cash in realtime kunt opvolgen.

"Mobile services" - opent een webpagina waarop de beschikbare mobiele diensten worden beschreven.

# 4. Noteringsvenster

#### Markt selecteren

Selecteer via het hoofdmenu **File**|**New**|**Market** om een lijst te bekijken van alle markten waartoe u toegang hebt. Voor elke markt toont de lijst de dataleverancier en of het om een realtime of vertraagde toegang gaat. Selecteer de markt van uw keuze en klik op "*Ok*". Wilt u bv. Franse aandelen volgen, kies dan "*Euronext Paris, Equities*".

Opgelet! U kunt max. 1000 verschillende elementen in 1 werkruimte bewaren.

## Marktvenster

Elk marktvenster heeft op de bovenste rij diverse tabbladen/mappen.

"Chains" - De hoofdmap waarin u de deelmarkt kunt selecteren.

"List" - Maak uw eigen watchlist met symbolen. Om een lijst aan te maken, klikt u met de rechtermuisknop op een symbool in "All Quotes" en selecteert u "List" en "Add to List".

"Ranking" - Een overzicht van de winnaars, de verliezers en de hoogste omzet van de dag.

"Market Overview" - Een grafische voorstelling van de geselecteerde markt, de globale beursindex, het percentage verhandelde aandelen (berekend op basis van de marktkapitalisatie), de gestegen/gedaalde symbolen en de gestegen/gedaalde omzet van de dag.

## Venster met symbooloverzicht

Wanneer u dubbelklikt op een symbool, opent u een venster dat uitvoerige informatie over het symbool bevat, zoals orderdiepte, symboolstatistieken, makelaarsstatistieken, transacties, historische koersen en meer. Wilt u een ander instrument bekijken, voer dan gewoon de tickercode in het venster in. Klik met de rechtermuisknop op een symbool om meer beschikbare opties weer te geven.

Tip: om in het marktvenster snel van ticker te veranderen, voert u de symbool-/tickercode in door de code direct met behulp van uw toetsenbord in te voeren.

# 5. Samengestelde vensters

Het samengesteld venster maakt het mogelijk een willekeurig symbool waartoe u toegang hebt, aan een algemene lijst toe te voegen. U kunt ook instrumenten van verschillende activatypes, zoals aandelen, futures, vastrentende producten en valuta in dezelfde lijst verenigen. Om een instrument toe te voegen, voert u de naam of de code in en drukt u op de "Add"-knop. Er zal een lijst met de overeenstemmende resultaten worden geopend. Is er maar één overeenstemmend resultaat, dan wordt de notering automatisch weergegeven

#### De samengestelde lijst bewaren

Wanneer u de werkruimte bewaart, wordt ook de samengestelde lijst automatisch bewaard. U kunt de lijst ook met een naam bewaren door op de "Save List"-knop van de werkbalk in het samengesteld venster te drukken. Druk op "OK". De naam zal in de venstertitel weergegeven worden.

#### Geavanceerd zoeken

Om een meer geavanceerde zoekopdracht uit te voeren, laat u het tekstveld open en drukt u op de "Add"-knop. Er verschijnt een dialoogvenster om symbolen te selecteren.

In dat venster kunt u in een opgegeven marktfeed zoeken en uw zoekresultaat aan de hand van verschillende criteria verfijnen.

Toelichting: om het zoekresultaat te beperken, zullen alleen de eerste 1000 resultaten weergegeven worden.

#### Instrumenten wissen

Om in de samengestelde lijst een instrument te wissen, drukt u op de rechtermuisknop en selecteert u "List" en vervolgens "Delete from List", of selecteert u het symbool +<delete>.

## Instrumenten naar boven/beneden verplaatsen

Om een instrument naar boven of naar beneden te verplaatsen, drukt u op de rechtermuisknop en kiest u "List". Vervolgens gebruikt u de pijltjestoets of drukt u op uw toetsenbord op <ctrl> + pijltjestoets naar boven/beneden.

#### Kolommen verplaatsen, sorteren of wijzigen

U kunt de kolommen om het even wanneer sorteren, verplaatsen of wijzigen. Om te sorteren: dubbelklik op de kolomtitel. Om de kolom te verplaatsen: drag-and-drop. Om kolommen te wijzigen: klik met de rechtermuisknop op de kolomtitel en selecteer "Select Columns..". Er verschijnt een "Select Columns"-dialoogvenster. Selecteer vervolgens de lijst van de kolommen van uw voorkeur onder "Visible columns". Een lijst met de kolommen van uw voorkeur zal worden weergegeven.

# 6. Trading

De applicatie bevat een geïntegreerde tradingfunctie. Om veiligheidsredenen hebt u een aparte inlogidentificatie met uw digipass nodig voor "Order Entry" (ingeven van transacties). We hebben voor deze functie een aparte handleiding.

# 7. Nieuws

De applicatie biedt een aantal nieuwsdiensten aan die voortdurend worden geüpdatet. U kunt kiezen uit gratis nieuwsdiensten of diensten waarop u zich moet abonneren.

#### Hoofdnieuwsvenster

Kies in het hoofdmenu **File**|**New**|**News**. Alle beschikbare nieuwsbronnen worden opgelijst. Selecteer de bronnen die u wenst en klik op "OK". Dubbelklik op de nieuwsheadline om het bericht te lezen en klik rechts voor meer opties.

#### Nieuws met betrekking tot een symbool

Dubbelklik op een symbool uit het marktvenster (zie paragraaf "marktvenster") en selecteer de nieuwsmap. Zowel het nieuws van de dag als ouder nieuws worden weergegeven.

## 8. Grafieken

De applicatie bevat een geavanceerde grafiekenmodule. Deze module bevat functies zoals het aanpassen van de periodes, de lay-out, de standaardinstellingen en meer. De grafiekenmodule haalt in luttele seconden zowel intraday- als historische gegevens op en brengt die in kaart. U kunt uit meer dan 35 technische analysemogelijkheden kiezen in het menu dat u opent door op de rechtermuisknop te klikken.

#### Intradaygrafieken

Klik met de rechtermuisknop op een notering in het marktvenster en selecteer **Chart|Intraday Chart.** De standaardgrafiek is een minuutgrafiek over drie dagen. Selecteer andere tijdsintervallen in de rechterbenedenhoek (ID, 2D, 3D, 5D, 10D en "All available").

Er zijn tot 30 dagen intradaygegevens beschikbaar, afhankelijk van het geselecteerde symbool en de gekozen resolutie. Pas de resolutie aan door in de rechterbenedenhoek op de tijdschaalpictogrammen te klikken: per noteringseenheid, minuut, 5 minuten, kwartier en uur. U kunt ook de schuifbalken gebruiken om de tijdsbestekken handmatig te wijzigen.

#### Historische grafieken

De historische grafieken brengen historische tijdreeksen voor een symbool in kaart. Klik met de rechtermuisknop op een symbool in het marktvenster en selecteer **Chart |Historical Chart.** In de rechterbenedenhoek kunt u vooraf gepreciseerde periodes, zoals 1 jaar of 1 maand, of een aangepaste periode selecteren. Andere resoluties zijn maandelijks, wekelijks en dagelijks.

#### **Technische analyses**

In de grafiekmodule kunt u uit meer dan 35 technische analysemodellen kiezen. Om een technische analyse toe te voegen aan een open grafiek, klikt u op de rechtermuisknop en kiest u "Add study". De volgende analyses zijn beschikbaar:

**Volumeanalyse:** Accumulation/Distribution, Chaikin A/D Oscillator, Chaikin Money Flow, Ease of Movement, Money Flow Index, Moving Average Volume, Negative Volume Index, On Balance volume, Positive Volume Index, Price Volume Trend, Volume Bar, Volume Oscillator, Volume rate of Change.

**Trendanalyse:** Bollinger Bands, Exponential Moving Average, Keltner Channel (ATR bands), Moving Average, Parabolic Stop and Reversal, Price Channel, Triangular Moving Average, Weighted Moving Average.

**Momentumanalyse:** Average True Range, Chande Momentum Oscillator, Commodity Channel Index, Directional Movement ADX, Directional Movement ADXR, Directional Movement DI+/DI-, Directional Movement DX, High/Low Oscillator, Intraday Momentum Index, Market Facilitation Index, Moving Average Convergence Divergence, Price Oscillator, QStick, Rate of Change, Relative Momentum Index, Relative Strenght Index, Relative Volatility Index, Standard Deviation, Stochastic Oscillator, Volatility, Williams %R, Williams Acc/Dist.

# 9. Portefeuillemodule

De portefeuillemodule geeft een realtimeoverzicht van al uw activa. Het aantal portefeuilles dat u kunt registreren en volgen is onbeperkt.

Om een nieuwe portefeuille aan te maken, kiest u in het hoofdmenu **File|New|Portfolio**. Voer de portefeuillenaam in, evenals de commissie en andere informatie, zoals wordt getoond. De portefeuille kan door middel van een wachtwoord worden beveiligd.

Om bestaande portefeuilles te openen, kiest u File | New | Portfolio. Nadat de portefeuille werd geopend, kunt u een andere kiezen door met de rechtermuisknop op "Portfolio" te klikken en "Open portfolio" te kiezen.

### Trades, Open posities en gesloten posities

In de balk bovenaan bevinden zich drie tabbladen/mappen. "Trades" geeft al uw transacties weer. "Open Positions" geeft al uw individuele transacties (activa) weer. "Closed Positions" geeft een volledig overzicht van uw gesloten handelstransacties.

#### Activa handmatig toevoegen

Voeg al uw transacties aan de portefeuille toe om uw beleggingen in realtime te volgen. Om activa handmatig toe te voegen, klik op de rechtermuisknop en selecteer het volgende: **Asset**|**New Asset**.

#### Automatisch activa toevoegen via de orderinvoer

Als u transacties uitvoert met behulp van de orderinvoermodule van de applicatie, kunt u uw portefeuille zodanig instellen dat alle handelstransacties automatisch naar uw portefeuille worden overgebracht. Dit kan u instellen via de rechtermuisknop en selecteer het volgende: **Properties**|**Portfolio Setup**|

Uw portefeuille kan grafisch worden weergegeven. Klik met de rechtermuisknop en selecteer vervolgens de grafiek en de weergave van uw voorkeur, gerealiseerd(e) winst/verlies, winst/verlies van vandaag, activatoewijzingsmarkt / invoerprijs.

## 10. Optiecalculator

De applicatie heeft een geïntegreerde realtimemodule voor berekeningen van impliciete volatiliteit en Griekse waarden als Vega, Theta, Gamma en Delta. De berekeningsmethodes zijn Black Scholes, Black Scholes 76 en de Binominale methode.

# 11. Waarschuwingssignalen

Om een waarschuwingssignaal toe te voegen, klikt u met de rechtermuisknop op een notering uit het noteringsvenster en selecteert u het volgende: **Quote Alert**. Voer de gevraagde informatie in. De waarschuwingssignalen kunnen hetzij met een geluid, hetzij met een pop-upvenster gepaard gaan. U kunt zoveel waarschuwingssignalen vastleggen als u wilt. Alle waarschuwingssignalen worden geregistreerd in een logbestand en u kunt ze bewerken door in het waarschuwingssignaalvenster "Edit" te selecteren.

# 12. Browser

U kunt webpagina's als onderdeel van uw werkruimte integreren. Kies **File|New|Browser** via het hoofdmenu en voer de URL in (bv. <u>www.bolero.be</u>)

# 13. Trade ticker

Om een tickertape te openen, gaat u naar **File|New|Trade Ticker** en selecteert u een verticale of horizontale ticker. De tickertape geeft voortdurend de laatste beurstransacties weer. U kunt de tickertape beperken tot één of meerdere markten, tot bepaalde soorten instrumenten (aandelen, indexen, opties enz.) of tot een selectie van symbolen ("My List").

## Trade ticker configureren

De tickertape kan worden geconfigureerd om onder meer vlaggen, de volledige naam, up/down pijlen, het volume, makelaars-ID's en timestamps te tonen. Klik met uw rechtermuisknop op de tickertape om uw instellingen aan te passen.

# 14. Vensters met elkaar verbinden

De **"linked windows"**-functie maakt het mogelijk verschillende vensters met elkaar te verbinden, zodat ze allemaal informatie met betrekking tot hetzelfde instrument weergeven. Door het symbool in één venster te wijzigen, zal het symbool in de andere met elkaar verbonden vensters automatisch worden gewijzigd.

Om vensters met elkaar te verbinden, activeert u het venster dat u wilt verbinden en selecteert u **Window|Link all Windows.** Voer in één venster een tickercode in en zie hoe de andere vensters worden gewijzigd!

# 15. Export van gegevens en DDE-koppelingen

DDE-koppeling naar het klembord kopiëren ("dynamische gegevensuitwisseling"-koppeling)

U kunt makkelijk informatie uit de applicatie delen met andere programma's (bv. Microsoft Excel) via een dynamische link. Selecteer in het marktvenster de gegevens die u aan Excel wilt koppelen, klik op de rechtermuisknop en selecteer **Edit|Copy DDE links.** Ga naar Excel en selecteer **Edit|Paste.** Zolang het programma draait, zullen de koppelingen in Excel actief blijven.

# 16. Ondersteuning

Het **"Help"**-menu zorgt voor ondersteuning bij het gebruik van de applicatie. Hebt u verder nog hulp nodig, verzend dan een e-mail naar support via **Help|Mail to Support**. Ook voor de link naar de productwebsite, informatie over onze programmaversie en beschikbare updates kunt u in dit menu terecht.

# 17. KBC Securities mTrader

KBC Securities mTrader is de gratis mobiele tradingapplicatie van KBC Securities voor Blackberry, iPhone en iPad. Voor deze functionaliteit bestaat er een aparte handleiding.

Klik hier voor de handleiding voor Blackberry.

Klik hier voor de handleiding voor iPhone en iPad.